# Motion Traveller® Modell 1000

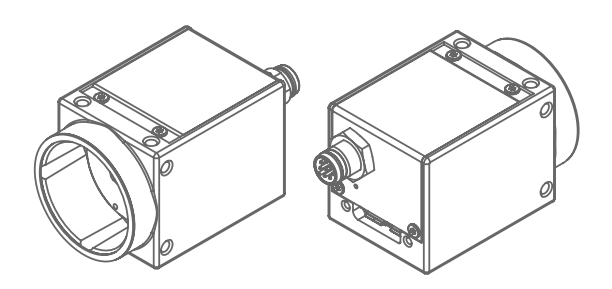

# Hardware Installations Anweisung HardwareSetupGuide

- 1.0 Sicherheitshinweise
- 2.0 Lieferumfang
- 3.0 Hardware Installation
- 4.0 Software Installation (Systemumgebung)
  - 4.1 Register Manager

Version MT04/2022 GE

(Technische Änderungen und Änderungen des Zubehörs sind jeder Zeit ohne Vorankündigung vorbehalten)

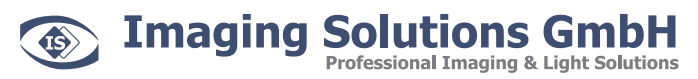

Arbachtalstraße 6 D-72800 Eningen unter Achalm

Telefon: +49 7121 680853 - 0 Telefax: +49 7121 680853 - 9 info@imaging-solutions.de www.imaging-solutions.de

# 1.0 Sicherheitshinweise

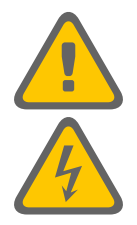

Obwohl USB 3.0 hot-pluggable ist, empfehlen wir den USB(Micro B)-Stecker an der Kamera zu arretieren bevor oder wenn die Gegenseite (USB TypA) des USB3.0-Kabels noch nicht am Computer angeschlossen ist.

Prüfen Sie regelmäßig den Zustand der Kabel. Defekte oder beschädigte Kabel dürfen nicht weiterverwendet werden und müssen umgehend ausgestauscht werden.

Alle Trigger- und Synchronisationseingänge des Kamerasystems und dessen Zubehör dürfen mit maximal +5V TTL beaufschlagt werden

# 2.0 Lieferumfang

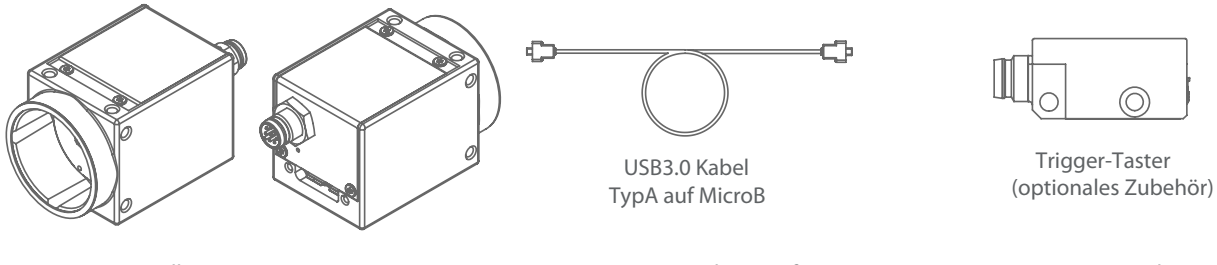

Motion Traveller 1000 Kamera

1 x USB-Stick mir Software

1 x USB-Dongle

Gegebenenfalls haben Sie weiteres Zubehör im Set erworben. Beachten Sie bitte die zugehörigen Dokumentationen.

#### 3.0 Hardware Installation

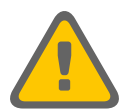

Obwohl USB 3.0 hot-pluggable ist, empfehlen wir den USB(Micro B)-Stecker an der Kamera zu arretieren bevor oder wenn die Gegenseite (USB TypA) des USB3.0-Kabels noch nicht am Computer angeschlossen ist.

Vor der ersten Inbetriebnahme muss zunächst einmalig die Systemsoftware installiert werden. Bitte Kapitel 4.0 beachten.

|   | – Schritt 1 —  | – Schritt 2 —    |                        |
|---|----------------|------------------|------------------------|
|   |                |                  | Computer<br>mit USB3.0 |
|   | USB3.0 Micro B | -                | USB3.0 Typ A           |
| 0 |                | <br>             |                        |
|   |                |                  | 1                      |
|   |                |                  |                        |
|   |                | Triggertaster (d | optional)              |

# 4.0 Software Installation (Systemumgebung)

Motion Traveller ist das Zusammenspiel einer marktüblichen Industrie-Kamera und unserer Motion Traveller Software. Vor Inberiebnahme der Hardware muss zunächst die Systemumgebung auf dem Kontrollrechner (Laptop oder Desktop) unter Windows 7/8/10 geschaffen werden.

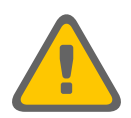

Führen Sie die nachstehend aufgeführten Installations-Schritte exakt in dieser Reihenfolge aus!

Für die Installation die Kamera NICHT mit dem Computer verbinden.

Für die Installation der Motion Traveller Software benötigen Sie Administrator-Rechte. Kontaktieren Sie im Zweifelsfall ihre IT-Abteilung.

#### Führen Sie die nachstehend aufgeführten Installations-Schritte exakt in dieser Reihenfolge aus!

| 1. Installation Baumer Kamera-Treiber:     | BaumerGAPISDKInstaller_vX.exe                                                                                                    |  |  |  |
|--------------------------------------------|----------------------------------------------------------------------------------------------------|--|--|--|
|                                            | Dies ist die Treiber-Software für das Kamerasystem.<br>Gegebenfalls muss nach der Installation neu gebootet werden.                                                                          |  |  |  |
| 2. Installation Motion Traveller Software: | MotionTraveller-setup.exe oder MotionTraveller.Win64-setup.exe                                                                                                    |  |  |  |
|                                            | MotionTraveller ist die deutschsprachige Software für das Gesamtsystem.<br>Gegebenfalls muss nach der Installation neu gebootet werden.                                                      |  |  |  |
|                                            | Die nachstehende Alternativsoftware gehört nicht zum Standard-<br>Lieferumfang und kommt nur bei Sonderanwendungen zum Einsatz.                                                              |  |  |  |
|                                            | TroublePix-setup.exe oder TroublePix.Win64-setup.exe                                                                                                    |  |  |  |
|                                            | TroublePix ist die englischsprachige Basis-Software auf der<br>MotionTraveller aufbaut. Gegebenfalls Reboot nach Installation.                                                               |  |  |  |
| 3 WIBU USB Dongle:                         | CodeMeterRuntime.exe                                                                                                    |  |  |  |
|                                            | Die TroublePix und MotionTraveller Software ist dongle-geschützt und<br>kann nur mit diesem USB-Dongle vollständig betrieben werden.<br>Die Option ALLE BENUTZER für die Installation wählen |  |  |  |
|                                            | Nach der Installation den USB-Dongle in einen freien USB-Slot stecken.<br>Der Treiber installiert sich windowsüblich automatisch                                                             |  |  |  |
| 4. Motion Traveller Lizenz-Schlüssel:      | Yxxx.npx                                                                                                    |  |  |  |
|                                            | Durch einen Doppel-Klick auf die Lizenz-Datei wird diese automatisch in Windows registriert und aktiviert.                                                                                   |  |  |  |
| 5. H264 VideoCodec und Lizenz:             | NpxCodec-Setup.exe und Yxxx.reg                                                                                                    |  |  |  |
|                                            | Installation und Registrierung des optionalen H264-Videocodec.<br>Der H264 Codec ist ein nahezu verlustfreier Kompressionscodec<br>für die speicheroptimierte Aufzeichnung von Videodaten.   |  |  |  |

### 4.1 Register Manager (Kameraregistrierung)

Bei der Installation der vorgenannten Programme und Treiber wird das Kamerasystem automatisch in der Motion Traveller Software registriert. In seltenen Fällen wird das Kamerasystem beim ersten Start der Software nicht aufgelistet. Siehe Motion Traveller Softwarehandbuch, Kapitel 2.2.

| Lade Grabber/Kamera                                                                                        |       |           |  |  |  |
|----------------------------------------------------------------------------------------------------|-------|-----------|--|--|--|
| Wähle Grabber/Kamera:                                                                                      |       |           |  |  |  |
| AB Software Active GigE<br>AB Software Active USB<br>AJA Kona<br>AVT GigE camera<br>AVT Vimba<br>Andro CCD |       | ^         |  |  |  |
| Andor SCMOS (Neo/2yla)<br>Baumer BGAP12 (GigE, USB)                                                        |       |           |  |  |  |
| Baumer cameras (Firewire, GigE)<br>Black Magic Design<br>Cooke PCO                                         |       | Ţ.        |  |  |  |
| Meist verwendetes Gerät:                                                                                   |       |           |  |  |  |
| Baumer BGAPI2 (GigE, USB)                                                                                  |       | $\sim$    |  |  |  |
| Starte Livebild bei Gerätestart                                                                            |       |           |  |  |  |
| Definiere als bevorzugtes Gerät                                                                            | Laden | Abbrechen |  |  |  |

Sollte das Kamerasystem "Baumer BGAPI2 (GigE, USB)" nicht aufgeführt sein, muss die Registrierung, einmalig, manuell erfolgen.

Öffnen und starten Sie über den Windows-Explorer den nachstehenden Dateipfad:

C:\Program Files\ImagingSolutions\MotionTraveller\NpxRegMan.exe

Es erscheint das nachstehende Dialogfeld:

Geben Sie im Suchfeld ebenfalls den nachstehenden Dateipfad an: C:\Programme\ImagingSolutions\MotionTraveller\device und drücken Sie den Button "Search"

- 1. Kamerasystem NpxBaumer2 (unregistered) wird aufgelistet
- 2. Häkchen an das Kamerasystem setzen und Register-Button betätigen
- 3. Es erfolgt eine Meldung "successfully registered"
- 4. Nach Aktualisierung (Search-Button) wird das System als NpxBaumer2 (Registered) angezeigt.
- 5. Starten Sie danach die Motion Traveller Software und Öffnen Sie das Kamerasystem. Kapitel 2.2 Handbuch

| 🧟 Register Manager                                                | 1                                                                                                    |                                                                                                    | ×                                                                                                    |                                                                                                    |           |          |                                                                                                    |      |
|-------------------------------------------------------------------|----------------------------------------------------------------------------------------------------|----------------------------------------------------------------------------------------------------|----------------------------------------------------------------------------------------------------|----------------------------------------------------------------------------------------------------|-----------|----------|----------------------------------------------------------------------------------------------------|------|
| Current location:                                                 |                                                                                                    |                                                                                                    |                                                                                                    |                                                                                                    |           |          |                                                                                                    |      |
| C:\Program Files\Imagi                                            | ingSolutions\Motic                                                                                                    | nTraveller\devices                                                                                                    | Browse                                                                                                    |                                                                                                    |           |          |                                                                                                    |      |
| Available modules:                                                |                                                                                                    |                                                                                                    |                                                                                                    |                                                                                                    |           |          |                                                                                                    |      |
| Name                                                              | Status                                                                                                    | Path                                                                                                    | 💀 Register Manager                                                                                        |                                                                                                    |           |          |                                                                                                    |      |
| NpxAVT                                                            | Unregistered<br>Unregistered                                                                                                    | C:\Program Files\ImagingSolutions\MotionTraveller<br>C:\Program Files\ImagingSolutions\MotionTraveller                                                                                                    | , Current location:                                                                                       |                                                                                                    |           |          |                                                                                                    |      |
| NpxBaumer 2                                                       | NpxBaumer2 Unregistered C:\Program Files\ImagingSolutions\MotionTraveller                                                                                                    |                                                                                                    |                                                                                                    | C:\Program Files\ImagingSolutions\MotionTraveller\devices                                                                                                    |           |          | Browse                                                                                                    |      |
| NpxCorecoGigE                                                     | NpxCorecoGigE         Unregistered         C:\Program Files\ImagingSolutions\MotionTravelle           NpxIDSUEye         Unregistered         C:\Program Files\ImagingSolutions\MotionTravelle |                                                                                                    |                                                                                                    |                                                                                                    |           |          |                                                                                                    |      |
| NpxPLA700     NpxVirtual     NpxWDMCamera     NpxXimea     Search | Unregistered<br>Registered<br>Registered<br>Registered                                                                                                    | istered C: \Program Files\ImagingSolutions\MotionTravelle<br>tered C: \Program Files\ImagingSolutions\MotionTravelle<br>tered C: \Program Files\ImagingSolutions\MotionTravelle<br>tered C: \Program Files\ImagingSolutions\MotionTravelle<br>C: \Program Files\ImagingSolutions\MotionTravelle<br>Unregister | Name NpxAVT NpxBaslerPylon NpxBaumer2 NpxCorecoGigE NpxIDSUEye NpxPLA700 NpxVirtual NpxWDMCamera NpxXimea | Name         Status         Path           NpxAVT         Unregistered         C:\Program Files\ImagingSolutions\MotionTraveller\de           NpxBaslerPylon         Unregistered         C:\Program Files\ImagingSolutions\MotionTraveller\de           NpxRBaumer2         Registered         C:\Program Files\ImagingSolutions\MotionTraveller\de           NpxRDarmer2         Registered         C:\Program Files\ImagingSolutions\MotionTraveller\de           NpxDSUEye         Unregistered         C:\Program Files\ImagingSolutions\MotionTraveller\de           NpxNPLA700         Unregistered         C:\Program Files\ImagingSolutions\MotionTraveller\de           NpxVirtual         Registered         C:\Program Files\ImagingSolutions\MotionTraveller\de           NpxWDMCamera         Registered         C:\Program Files\ImagingSolutions\MotionTraveller\de           NpxXimea         Registered         C:\Program Files\ImagingSolutions\MotionTraveller\de |           |          | eller/devic<br>eller/devic<br>eller/devic<br>eller/devic<br>eller/devic<br>eller/devic<br>eller/devic<br>eller/devic |      |
|                                                                   |                                                                                                    |                                                                                                    | Search                                                                                                    | Check All Un                                                                                                    | check All | Register | Unregister                                                                                                    | Exit |